## How to get Stripe Publishable Key and Secret Key

To get the Publishable Key and the Secret Key from Stripe, you need an account at Stripe (<u>www.stripe.com</u>).

Step 1. Open the following website www.stripe.com and click on "Sign in".

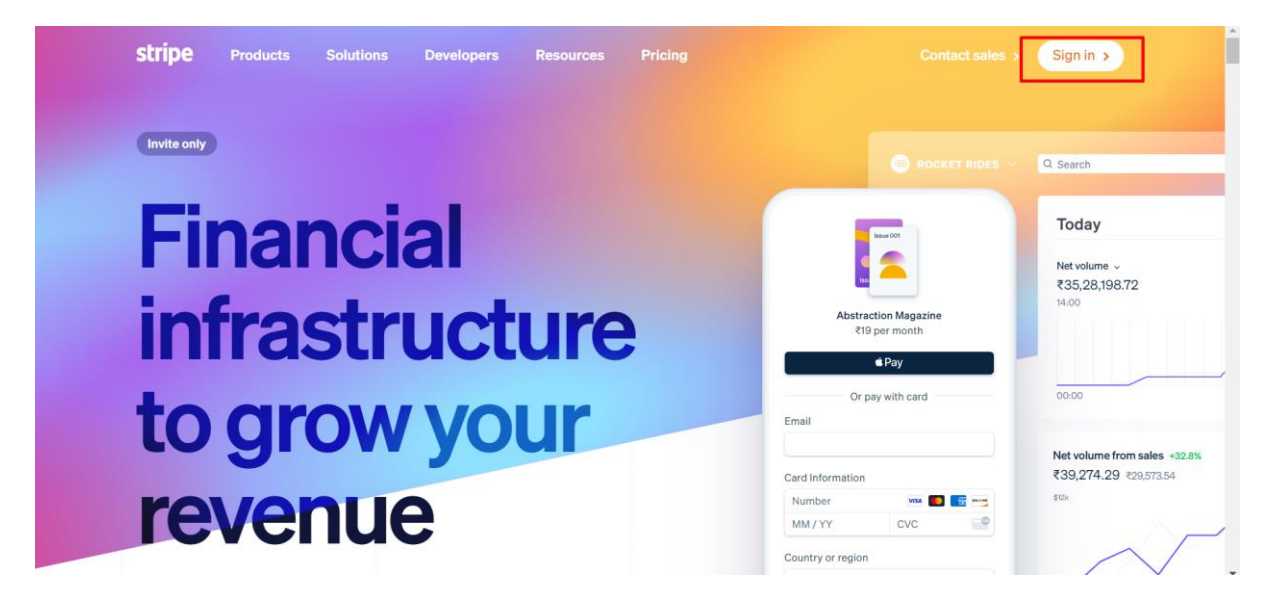

**Step 2**. Now that you have **logged in to Stripe**, the dashboard opens. In the dasboad you can see "**API keys**". Option with relevant option(test mode/ live mode)

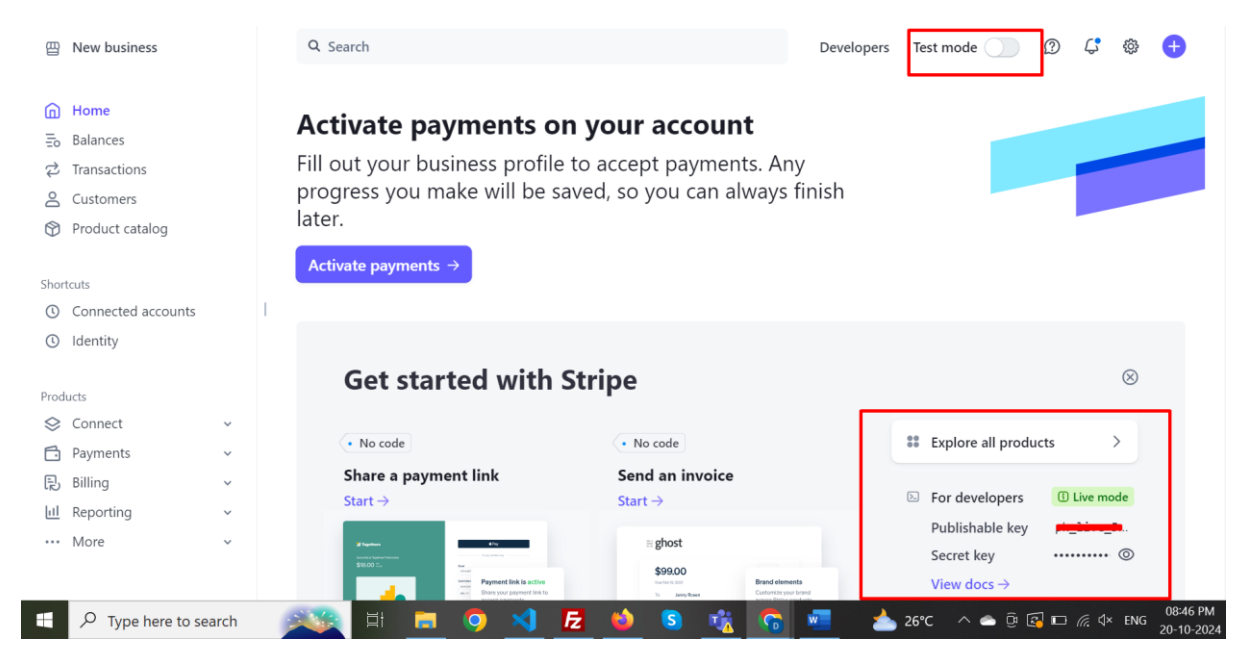

Hover on the key and copied Publishable Key and Secret Key